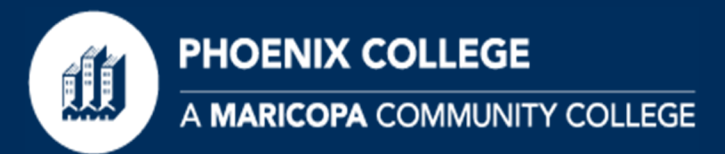

## How to Register Guide

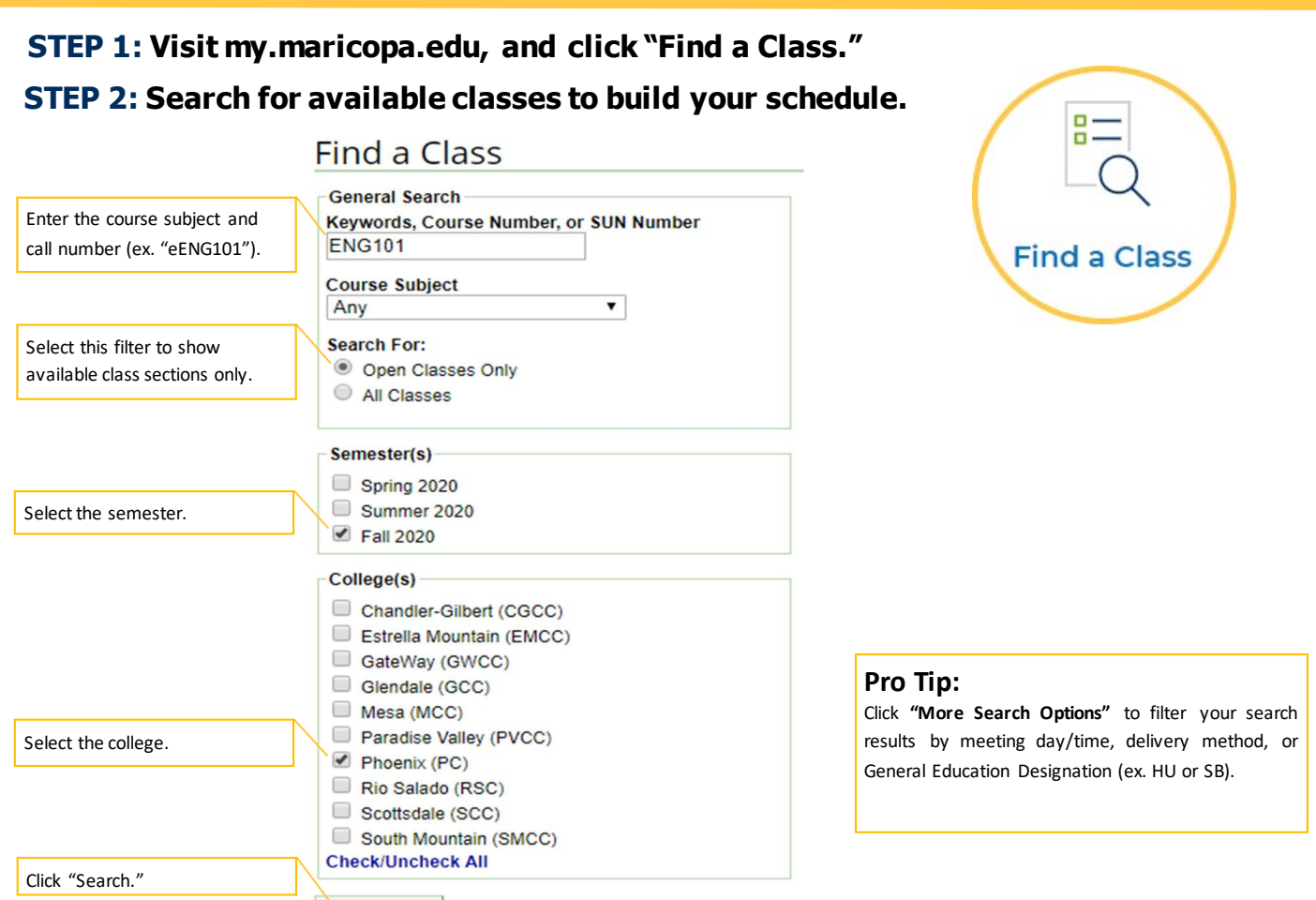

Search 
Search Options

#### STEP 3: Review the course description, prerequisites, and class section information

| Use this number<br>to register           Use this number<br>to register         Class         Selfieste         Could in         Derivery         Dates         Days         Times         Instructor         Availability         Open<br>28 of 28 Seats Availab           21882         Fail 2020         Phoenix<br>E115         In Person         09/15/2020 - 12/18/2020         Tu, Th         1:15PM - 2:50PM         M. Novasad         28 of 28 Seats Availab           Class         Notes<br>Class Notes: Flex Start Class<br>Affectbook and course materials available at no or low cost (<\$40) - may include OER (Open Educational Resources).<br>Class Meets for Thirteen (13) Weeks         Book Information           PC Downtown<br>Online         Class#         Semester         Location         Delivery         Dates         Days         Times         Instructor         Availability           0nline         Fail 2020         Phoenix<br>ONLINE CANVAS         Internet         10/19/2020 - 11/22/2020         N/A         N/A         W. Williams         Open<br>10 of 20 Seats Availability           • Notes         Class Notes: Online Class<br>Flex Start Class         Fail: 2020         Online Class<br>Flex Start Class         Seats Availabile at no or low cost (<\$40) - may include OER (Open Educational Resources).<br>Class Meets for Five (5) Weeks<br>Fast-paced. | Use this number<br>to register           Class         Selfieste         Codation         Derivery         Dates           21882         Fall 2020         Phoenix<br>E115         In Person         09/15/2020 - 12/18/202           Votes         Class Notes: Flex Start Class         Class Notes: Flex Start Class         All textbook and course materials available at no or to<br>Class Meets for Thirteen (13) Weeks           Phoenix         Main         Pook Information           PC         Downtown         Class         Senester         Location         Delivery           Online         Class Meets for Thirteen (13) Weeks         Notes         Notes         Notes         Notes           Class Meets for Thirteen (13) Weeks         Notes         Notes         Notes         Notes         Notes           Class Motes: Online Class         Class Notes: Online Class         Fall 2020         Notes         Notes                                                                                                    | Tu,Th<br>cost (<\$40) -<br>ates<br>11/22/2020  | - may include                     | ::50PM<br>::50PM<br>::50PM<br>::50PM<br>::50PM<br>::50PM<br>::50PM | M. Novasad Dpen Educational Instructor | Availability Open 28 of 28 Seats Available Resources). Availability |
|----------------------------------------------------------------------------------------------------|----------------------------------------------------------------------------------------------------|------------------------------------------------|-----------------------------------|--------------------------------------------------------------------|----------------------------------------|---------------------------------------------------------------------|
| to register          21882       Fall 2020       Phoenix<br>E115       In Person       09/15/2020 - 12/18/2020       Tu, Th       1:15PM - 2:50PM       M. Novasad       28 of 28 Seats Availab         Class Notes:       Class Notes: Fiex Start Class<br>All textbook and course materials available at no or low cost (<\$40) - may include OER (Open Educational Resources).<br>Class Meets for Thirteen (13) Weeks       Dates       Days       Times       Instructor       Availability         PC Downtown<br>Online       Class#       Semester       Location       Delivery       Dates       Days       Times       Instructor       Availability         Voles       Class Notes: Online CanvAs       Internet       10/19/2020 - 11/22/2020       N/A       N/A       W. Williams       Open<br>10 of 20 Seats Available         Voles       Class Notes: Online Class<br>Flex Start Class<br>Flex Start Class       Class Hotes: Online Class<br>Flex Start Class<br>Flex Start Class       Notes Class Notes: Online Class<br>Flex Start Class       Notes Class Meets for Flive (5) Weeks<br>Flax paed.                                                                                                    | to register           21882         Fall 2020         Phoenix<br>E115         In Person         09/15/2020 - 12/18/202           Ontes         Class Notes: Fiex Start Class         Class Notes: Fiex Start Class         All textbook and course materials available at no or lo<br>Class Meets for Thirteen (13) Weeks           Phoenix         Main<br>PC         Downtown<br>Online         Class#         Semester         Location         Delivery<br>ONLINE CANVAS         Internet         10/19/2020           Votes         Class Notes: Online Class         Class Notes: Online Class         Evers Class         Delivery         Class         Notes         Class Notes: Online Class         Evers Class         Class         Notes         Evers Class         Class         Evers Class         Notes         Evers Class         Class         Notes         Evers Class         Class         Evers Class         Notes         Evers Class         Evers Class         Evers Class         Evers Class         Notes         Evers Class         Evers Clas <td< th=""><th>Tu,Th<br/>cost (&lt;\$40) -<br/>lates<br/>11/22/2020</th><th>1:15PM - 2 - may include Days N/A</th><th>::50PM</th><th>M. Novasad</th><th>Open<br/>28 of 28 Seats Available<br/>Resources).<br/>Availability</th></td<>                                                                                                    | Tu,Th<br>cost (<\$40) -<br>lates<br>11/22/2020 | 1:15PM - 2 - may include Days N/A | ::50PM                                                             | M. Novasad                             | Open<br>28 of 28 Seats Available<br>Resources).<br>Availability     |
| O Notes       Class Notes: Flex Start Class         Class Notes: Flex Start Class       Class Notes: Flex Start Class         Athextbook       Class Meets for Thirteen (13) Weeks         Phoenix       Main         CD Downtown       Dolline         Class Notes:       Flex Start Class         Phoenix       Location         Delivery       Dates         Days       Times         Internet       10/19/2020 - 11/22/2020         N/A       N/A         W. Williams       Open         10 of 20 Seats Available       Thex Start Class         Flex Start Class       Flex Start Class         All textbook and course materials available at no or low cost (<\$40) - may include OER (Open Educational Resources).                                                                                                    | Okotes       Class Notes: Fiex Start Class         Class Notes: Fiex Start Class       Class Notes: Fiex Start Class         Class Notes: Fiex Start Class       Class Notes: Fiex Start Class         Phoenix Main       Book Information         Class#       Semester       Location         Delivery       ONLINE         21410       Fall 2020       Phoenix<br>ONLINE CANVAS         Otop       Notes         Class Notes: Online Class       Class Notes: Online Class                                                                                                    | cost (<\$40) ·<br>lates<br>11/22/2020          | - may include<br>Days<br>N/A      | Times                                                              | Dpen Educational                       | Availability                                                        |
| C Downtown Inline Class# Semester Location Delivery Dates Days Times Instructor Availability 21410 Fail 2020 Phoenix ONLINE CANVAS Internet 10/19/2020 - 11/22/2020 N/A N/A W. Williams Open 10 of 20 Seats Available V Williams Class Notes: Online Class Filex Start Class All textbook and course materials available at no or low cost (<\$40) - may include OER (Open Educational Resources). Class Meets for Five (5) Weeks Fast-paced.                                                                                                    | C Downtown Inline Class# Semester Location Delivery 21410 Fall 2020 Votes Class Notes: Online Class Class Cl | ates                                           | Days<br>N/A                       | Times                                                              | Instructor                             | Availability                                                        |
| Online     21410     Fall 2020     Phoenix<br>ONLINE CANVAS     Internet     10/19/2020 - 11/22/2020     N/A     N/A     W. Williams     Open<br>10 of 20 Seats Available            • Notes<br>• Notes<br>• Class<br>All textbook and course materials available at no or low cost (<\$40) - may include CER (Open Educational Resources).<br>Class Meets for Five (5) Weeks<br>Fast-paced.           • Notes         • Class         • Notes         • Class         • Meets         • Fast-paced.                                                                                                    | Online         21410         Fall 2020         Phoenix<br>ONLINE CANVAS         Internet         10/19/2020           V Notes         Class Notes: Online Class         Elay Start Class         Elay Start Class         Elay Start Class                                                                                                    | 11/22/2020                                     | N/A                               | NUA                                                                |                                        |                                                                     |
| ○ Notes<br>Class Notes: Online Class<br>Flex Start Class<br>All textbook and course materials available at no or low cost (<\$40) - may include OER (Open Educational Resources).<br>Class Meets for Five (5) Weeks<br>Fast-paced.                                                                                                    | ✓ Notes<br>Class Notes: Online Class<br>Elev Start Class                                                                                                    |                                                |                                   | NA                                                                 | W. Williams                            | 10 of 20 Seats Available                                            |
| Dook Information                                                                                                    | All textbook and course materials available at no or lo<br>Class Meets for Five (5) Weeks<br>Fast-paced.                                                                                                    | cost (<\$40) -                                 | - may include                     | OER ((                                                             | Open Educational                       | Resources).                                                         |

person

- Some class sections are for honors program students only.
- Some classes have related lab sections and additional class fees.

PHOENIX COLLEGE A MARICOPA COMMUNITY COLLEGE

### **How to Register Guide**

STEP 4: Log into your Student Center with MEID/password, and click "Manage Classes."

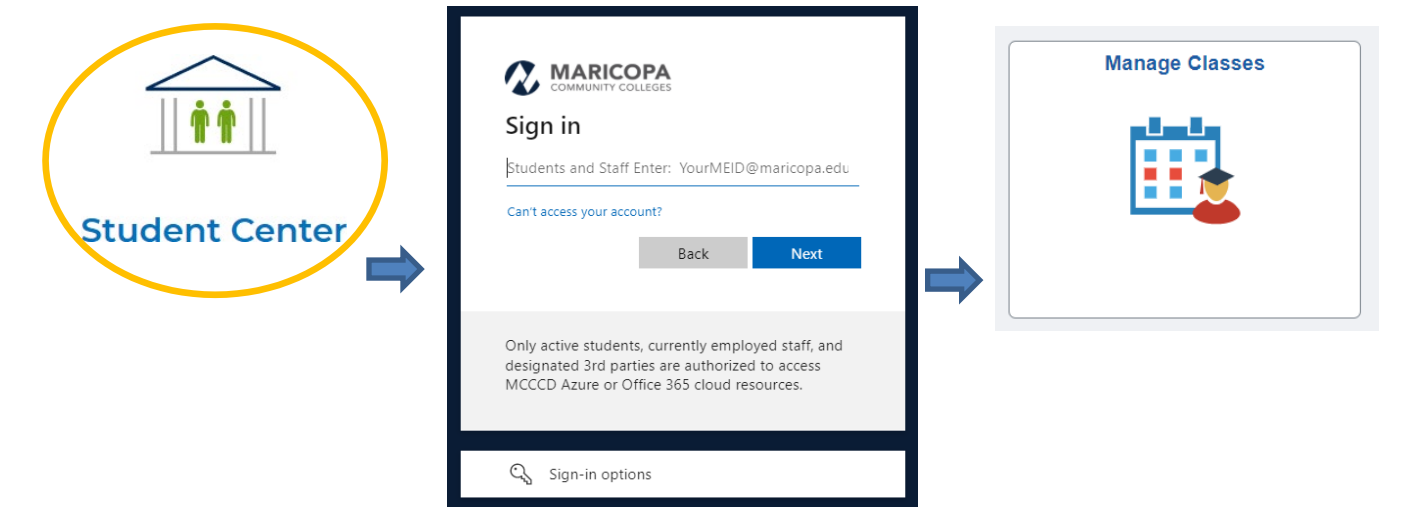

### **STEP 5:** Follow these steps to register.

Select

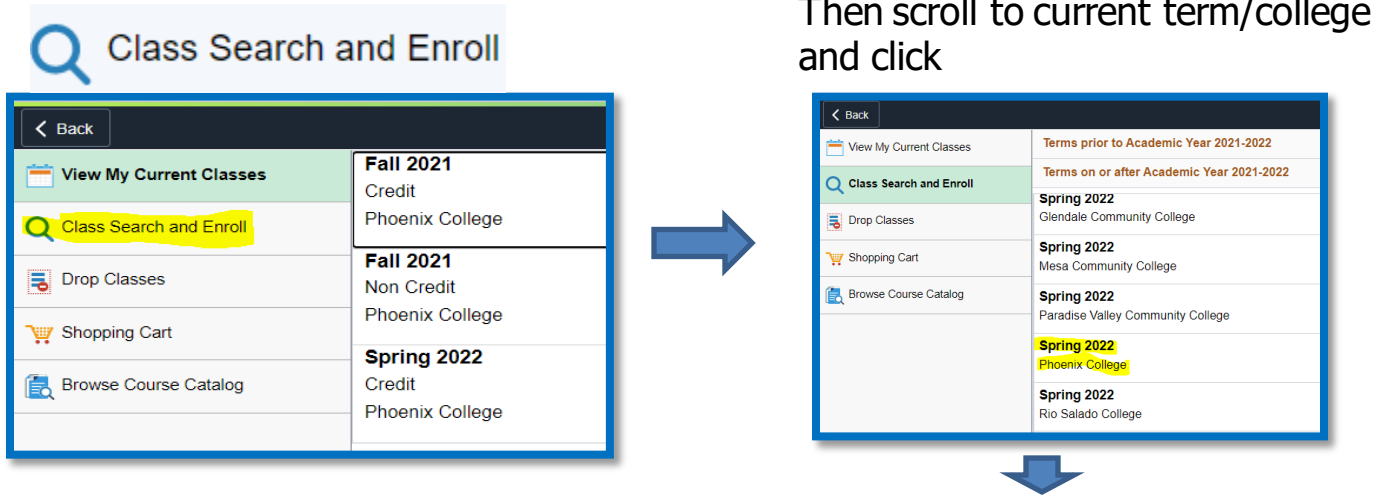

| < Back                                |                           |  |  |  |  |  |  |  |
|---------------------------------------|---------------------------|--|--|--|--|--|--|--|
| Spring 2022<br>Phoenix College Change |                           |  |  |  |  |  |  |  |
| Tiew My Current Classes               | Search For Classes ()     |  |  |  |  |  |  |  |
| Q Class Search and Enroll             | Additional ways to search |  |  |  |  |  |  |  |
| Drop Classes                          | ▶ Favorites               |  |  |  |  |  |  |  |
| 🥎 Shopping Cart                       | ► Recently Viewed         |  |  |  |  |  |  |  |
| E Browse Course Catalog               |                           |  |  |  |  |  |  |  |

Type in the five-digit Class#(from "Find a Class"), and click "Enter."

# Then scroll to current term/college

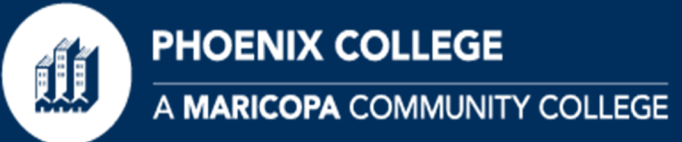

## How to Register Guide

#### Verify the class information, and click ">" to select course.

| Course Information      |                                                                                           |                                                                                                    |                                                                                                    |                                                                                                    |                                                                                                    |                                                                                                    |                                                                                                    | <u>ଲ</u>                                                                                                    | 0                                                                                                    |  |  |
|-------------------------|-------------------------------------------------------------------------------------------|----------------------------------------------------------------------------------------------------|----------------------------------------------------------------------------------------------------|----------------------------------------------------------------------------------------------------|----------------------------------------------------------------------------------------------------|----------------------------------------------------------------------------------------------------|----------------------------------------------------------------------------------------------------|----------------------------------------------------------------------------------------------------|----------------------------------------------------------------------------------------------------|--|--|
|                         |                                                                                           |                                                                                                    |                                                                                                    |                                                                                                    |                                                                                                    |                                                                                                    |                                                                                                    |                                                                                                    |                                                                                                    |  |  |
| PSY 101                 |                                                                                           |                                                                                                    |                                                                                                    |                                                                                                    |                                                                                                    |                                                                                                    |                                                                                                    |                                                                                                    |                                                                                                    |  |  |
| Introductio             | Introduction to Psychology                                                                |                                                                                                    |                                                                                                    |                                                                                                    |                                                                                                    |                                                                                                    |                                                                                                    |                                                                                                    |                                                                                                    |  |  |
| Add to                  | extracFsy1101<br>★ Add to favorite courses<br>> Course Information                        |                                                                                                    |                                                                                                    |                                                                                                    |                                                                                                    |                                                                                                    |                                                                                                    |                                                                                                    |                                                                                                    |  |  |
|                         |                                                                                           |                                                                                                    |                                                                                                    |                                                                                                    |                                                                                                    |                                                                                                    |                                                                                                    |                                                                                                    |                                                                                                    |  |  |
| Select a class option 👔 |                                                                                           |                                                                                                    |                                                                                                    |                                                                                                    |                                                                                                    |                                                                                                    | Selected Filters 1 opt                                                                                                    |                                                                                                    |                                                                                                    |  |  |
| Option                  | Status                                                                                    | Session                                                                                                    | Class                                                                                                    | Meeting Dates                                                                                                    | Days and Times                                                                                                    | Room                                                                                                    | Instructor                                                                                                    | Seats                                                                                                    |                                                                                                    |  |  |
| 1                       | Open                                                                                      | Dynamic Dated                                                                                                    | Subject LEC / Class Nbr 18660                                                                                                    | 01/19/2022 - 05/13/2022                                                                                                    | Monday Wednesday<br>10:00AM to 11:15AM                                                                                                    | DB221                                                                                                    | Anndee Rickey                                                                                                    | Open Seats 3 of 16                                                                                                    | >                                                                                                    |  |  |
|                         | PSY 101<br>Introduction<br>★ Add to<br>▶ Courss<br>▼ Class<br>Select a cla<br>Option<br>1 | PSY 101<br>Introduction to Psych<br>■ Scourse Informa<br>■ Class Selection<br>Select a class option ①<br>Option Status<br>1 Open | PSY 101       Introduction to Psychology       excce/PSY1101       ★ Add to favorite courses       ▶ Course Information       ← Class Selection       Select a class option ●       Option     Status       1     Open       Dynamic Dated | Course I  PSY 101  Introduction to Psychology  excepPSY1101  ★ Add to favorite courses  Course Information  Class Selection  Select a class option  Option Status Session Class  1  Open Dynamic Dated Subject LEC / Class Nor 18880 | Course Information       PSY 101       Introduction to Psychology       excce/PSY1101       ★ Add to favorite courses       ▶ Course Information       ▼ Class Selection       Select a class option ●       Option     Status       0 Option     Status       1     Option       Dynamic Dated     Subject LEC / Class Nbr 18860       01/19/2022 - 05/13/2022 | Course Information         PSY 101       Introduction to Psychology         Introduction to Psychology       Introduction to Psychology            ★ Add to favorite courses<br>★ Course Information             ★ Cause Information<br>← Class Selection          Select a class option | Course Information         PSY 101       Introduction to Psychology         Introduction to Psychology       Introduction to Psychology            ★ Add to favorite courses<br>★ Course Information             ★ Cause Information<br>← Class Selection          Select a class option | Course Information         PSY 101         Introduction to Psychology         ** Add to favorite courses         > Course Information         - Class Selection         Select a class option ●         Option Status Session Class Meeting Dates Days and Times Room Instructor         1       Open Dynamic Dated Subject LEC / Class Nbr 18860       01/19/2022 - 05/13/2022       Monday Wednesday 10:00AM to 11:15AM       DB221       Anndee Rickey | Course Information       R       Q       Information         PSY 101       Introduction to Psychology       Introduction to Psychology       Introduction to Psychology       Introduction to Psychology            ★ Add to favorite courses           ★ Course Information           ★ Selection             Select a class option           ♥ Course Selection           Select a filters             Option         Status         Session         Class         Meeting Dates         Days and Times         Room         Instructor         Seats         1         Open         Dynamic Dated         Subject LEC / Class Nor 18860         01/19/2022 - 05/13/2022         Monday Wedneeday         10.004Ai to 11.15AM         DB221         Anndee Rickey         Open Seats 3 of 16 |  |  |

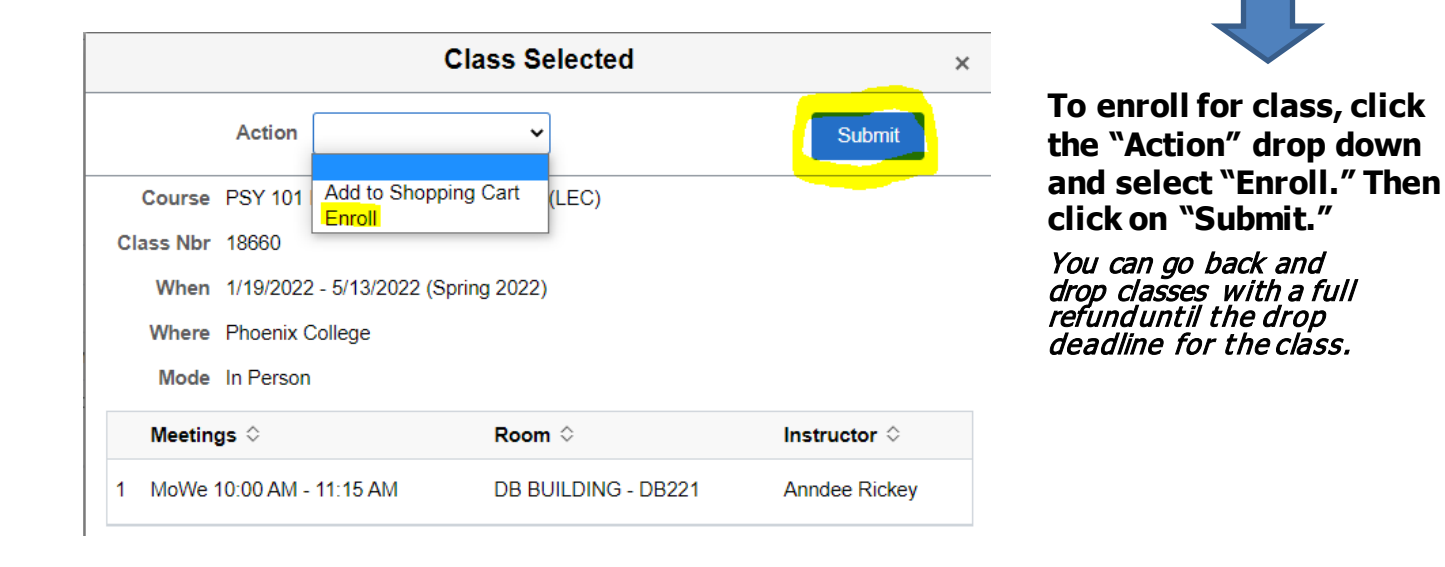

If you receive an error message, review the reason. Questions? Contact Admissions & Records (602.285.7777)

Prerequisites Not Met - provide proof of your prerequisite for enrollment assistance.
Learning Communities - ens ure both LC classes are in your Shopping Cart to enroll.
Honors Class - honors students must enroll with the honors office.
Hold on Record - view your Student Center "Holds" for more information.

## **Step 6:** "View My Current Classes" to review your schedule, Start/End Dates, Days & Time and Room. Click on course to view Textbooks.

|                                          | View My Classes         |                             |                         |                      |                                       |                         |    |      | : | $\oslash$ |
|------------------------------------------|-------------------------|-----------------------------|-------------------------|----------------------|---------------------------------------|-------------------------|----|------|---|-----------|
| Spring 2022<br>Credit<br>Phoenix College |                         |                             |                         |                      |                                       |                         |    |      |   |           |
| 츰 View My Current Classes                |                         |                             | By Date                 |                      |                                       |                         |    |      |   |           |
| Q Class Search and Enroll                | Printable Page          | ✓ S                         | how Enrolled Classes    | Enrolled Classes Sho |                                       | Show Dropped Classes    |    |      |   |           |
| Drop Classes                             | ▼ PSY 101 Introduction  | to Psychology               |                         |                      |                                       |                         |    |      |   |           |
| Y Shopping Cart                          | Status                  | Units Grading Basis         | Grade                   | Acade                | mic Program                           | Requirement Designation | ı  |      |   |           |
| E Browse Course Catalog                  | Enrolled                | 3.00 Standard Letter Grades |                         | Degree               | and Cert Programs                     |                         |    |      |   |           |
|                                          | Class                   |                             | Start/End Dates         |                      | Days and Times                        |                         | R  | om   |   |           |
|                                          | Subject LEC / Class Nbr | 18660                       | 01/19/2022 - 05/13/2022 |                      | Days: Monday Wee<br>Times: 10:00AM to | Inesday<br>11:15AM      | DE | 3221 |   | >         |
|                                          | Enrollment Deadlin      | es                          |                         |                      |                                       |                         |    |      |   |           |